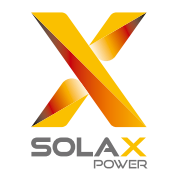

ŝ

Ш

## **WiFi Setting Guide**

Via computer or smartphone

### **1. Preparation**

- 1.1 Confirm the inverter is working properly.(the yellow light on the display is flashing)
- 1.2 Power home router on.
- 1.3 Make sure the signal strength of router is strong.
- Note: The signal strength will be affected by barriers between inverter and home router.

|                                                                       | brick concrete | xylon     | ferroconcrete | steel    | plexiglas |
|-----------------------------------------------------------------------|----------------|-----------|---------------|----------|-----------|
| the influence to<br>signal strength<br>of different<br>material walls |                |           |               |          |           |
| »))))))                                                               | ca.60-90%      | ca.80-95% | ca.20-60%     | ca.0-10% | ca.70-90% |

#### 4. Set network parameters

- 4.1 Connect to home router by clicking "Find AP" or manually input home router's SSID.
- 4.2 Input password of home router as "key".
- 4.3 Click "Save&Reboot".

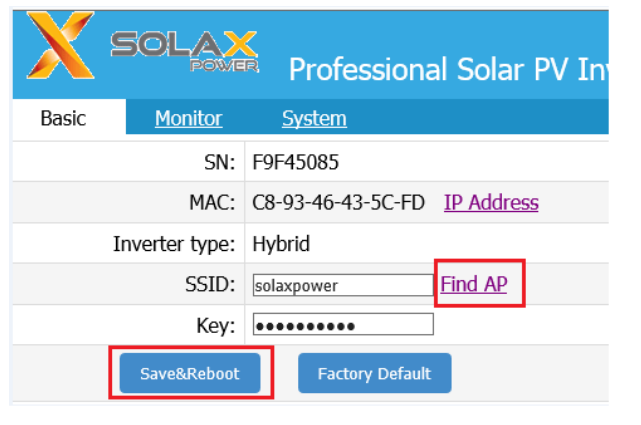

Note: Users need to make a copy of SN number for the future use in login the X-Monitoring system.

#### 2. Search and connect inverter-WiFi

- 2.1 Use a computer/smartphone to search for WIFI signal from the inverter (The SSID of WIFI signal : Solax xxxxxxx)
- 2.2 Connect to WIFI signal .Once connected, the computer/smartphone will display as below.

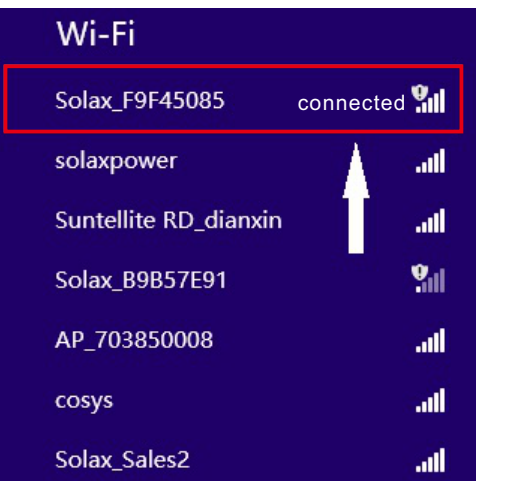

#### 3. Enter the setting interface

3.1 Browse website: http://11.11.11.1 (IE, Firefox, Chrome)

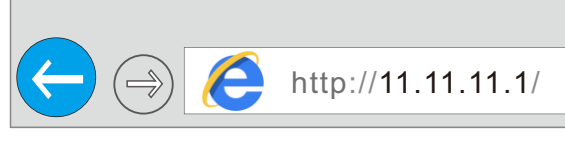

3.2 Enter Username:"admin" Password:"admin"

| Authentication Required                                                                     |  |  |  |  |
|---------------------------------------------------------------------------------------------|--|--|--|--|
| The server http://11.11.11.11.80 requires a username and password. The server says:WELCOME. |  |  |  |  |
| User Name: admin                                                                            |  |  |  |  |
| Password: *****                                                                             |  |  |  |  |
| Log In Cancel                                                                               |  |  |  |  |

#### 5. Check the connection status

5.1 All settings have done when below page are shown.

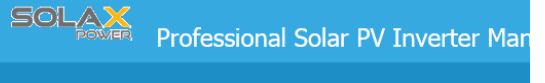

5.2 Input IP address"11.11.11.1"again, click the "IP Address". If the inverter obtain the IP address from the home router(pictured at right), it means connected successfully.

Click "Find AP" as shown below. There will be a scan page, it will search for the signal of WIFI router around. Signal means strength of the router, 100% means the router has a good signal,0% means the router has no signal here.

| Return Available Wireless Network |      |
|-----------------------------------|------|
| SID                               | Sign |
| <u>AP 703850008</u>               | 100  |
| Solay_R0R57E01                    | 100  |
| solaxpower                        | 100  |
| Solax_2FBA2BCD                    | 100  |
| Solax_Sales2                      | 100  |
| Solax Sales                       | 100  |
| AP 608806670                      | 100  |
| reach                             | 100  |
| kingee101                         | 100  |
| Suntellite RD_dianxin             | 929  |
| Kiaomi PC-21                      | 879  |
| cosys                             | 779  |
| good wifi                         | 779  |
| ohn Geln                          | 709  |
| MohileWiEl-cd06                   | 459  |

|                     |               | : |
|---------------------|---------------|---|
|                     |               |   |
| Current Local IP:   | 192.168.0.174 |   |
| Current Netmask:    | 255.255.255.0 |   |
| Current Gateway IP: | 192.168.0.1   |   |
| Current DNS Server: | 192.168.0.1   |   |
| DHCP Select:        | Enable        |   |
| Set Local IP:       | 192.168.0.100 |   |
| Set Netmask:        | 255.255.255.0 |   |
| Set Gateway IP:     | 192.168.1.1   |   |
| Set DNS Server:     | 192.168.1.1   |   |
| Set DNS Server:     | 192.168.1.1   |   |

5.3 Now that connectivity is established, you can disconnect from the WIFI network on the computer/smartphone you are using and reconnect to the home WIFI network ready for stage 2 of the process.

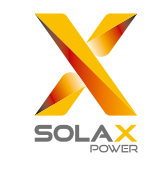

#### **User registration and Sign-in**

Via computer or smartphone

#### **1. Preparation**

- 1.1 Confirm WIFI configuration has done successfully.
- 1.2 Make sure the computer or smartphone within the network state.

#### 2. User registration

- 2.1 Input www.solax-portal.com on web browser.
- 2.2 Click "Sign-up"as shown below.

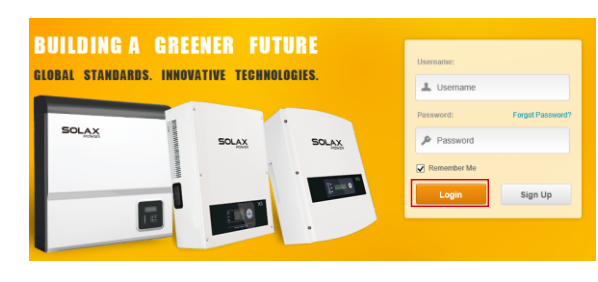

2.3 Fill up all information shown on sign up page, then click "Submit".The registration is complete. (SN number collects from the WIFI setting network parameters page)

|               | 🖋 Sign Up                     | × | FAQ | Carlact Us  | Aco . |
|---------------|-------------------------------|---|-----|-------------|-------|
|               | Username<br>solax2015         |   |     |             |       |
| GLOBAL STANDA | Password                      |   |     |             |       |
| SOLAX         | Confirm Password              |   |     | Forget Pass |       |
| - Hos         | Email<br>solax solaxpower com |   |     |             |       |
|               | OFD082E7  ×                   |   |     | Sign Up     |       |
|               | Submit Close                  |   |     |             |       |

### 

#### 3. User Sign-in

3.1 Open up <u>www.solax-portal.com</u> on browser.

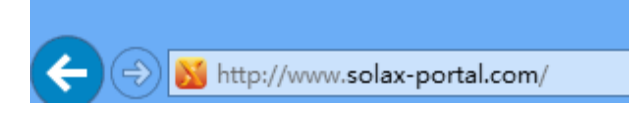

3.2 Input user name and password, then click "Login".

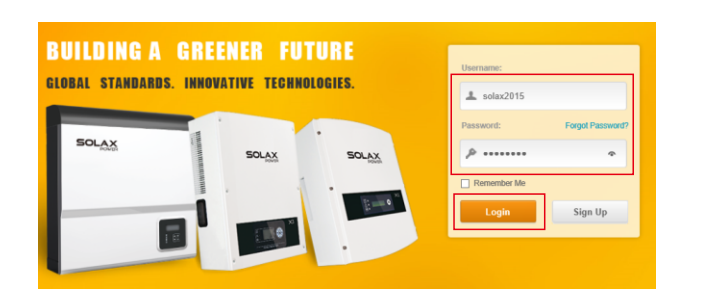

3.3 After login successfully, users should create a site firstly. The parameters show as below. The options with "\*" must be filled. Users can see parameters in detail by selecting "My Site".

| ē My Siles                        | My Siles                  |                                                                                                    | _    |
|-----------------------------------|---------------------------|----------------------------------------------------------------------------------------------------|------|
|                                   |                           |                                                                                                    |      |
| New Site                          | Name*                     | solar                                                                                                    |      |
| My Siles                          | System Size*              | 5 KW                                                                                                    |      |
| inverters<br>Settings             | Installation<br>Company * | euro sobar                                                                                                    |      |
| Change Pacoword                   | Time Zone*                | (CMIT +08:00) Beijing, Chongoing, Hong Kong, Lhumai 🗸                                                           |      |
|                                   | Country*                  | Christmas Island                                                                                                |      |
|                                   | Province                  | zhejiang                                                                                                    |      |
|                                   | City                      | hangchou                                                                                                    |      |
|                                   | Address                   | zhejiang uiversity park                                                                                         |      |
|                                   | Whether Public            | □Yes                                                                                                    |      |
|                                   | Power Tariff              | EUR 6 V                                                                                                    |      |
|                                   | SolaX                     | X-Monitoring System selectors Clayed Selectors                                                                  | - 10 |
| My Sites                          | Oveniew                   | Real-time Display Batteries Alarm Record History Record Report Analysis Auto-Sending Settings                   |      |
| <ul> <li>X-Hybrid G1st</li> </ul> |                           |                                                                                                    |      |
| <ul> <li>X-Hybrid G2nd</li> </ul> | 1.0                       | Not Copus Teady Teady Teady Teady Teady Teady Teady Teady Teady Teady Teady Teady Teady Teady Teady Teady Teady |      |

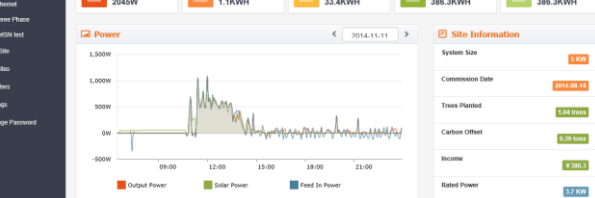

# 4. Edit and add a new site and an inverter.

4.1 Edit the site—choose the site you want to edit and click "Edit" tab as below.

|                                                          | SolaX X-      | Monitorin | g System       |              |        |                         | solaxdemo | OLopout         | Select Lar |
|----------------------------------------------------------|---------------|-----------|----------------|--------------|--------|-------------------------|-----------|-----------------|------------|
| 💷 My Sites                                               | My Siles No   |           |                |              |        |                         |           |                 |            |
| <ul> <li>X-Hybrid G1st</li> <li>X-Hybrid G2nd</li> </ul> | Name          | Power Now | Today's Energy | Total Energy | Income | Position                | Operation |                 |            |
| - ethernet                                               | X-Hybrid G1st | aw        | 1.1000KINH     | 386.3KWH     | ¥386.3 | China zhejiang hangzhou | QView     | GYEdit          | B Delete   |
| Three Phase     SutSN test                               | X-Hybrid G2nd | aw        | 0.00006081     | 41.3KWH      | 641.3  | China zhejiang hangzhou | QVirw     | 07Edt           | B Delete   |
| + New Site                                               | etternet      | aw        | 0.000040014    | 1.10091      | ¢      | Afghanistan             | QView     | ØEdt            | B Dekte    |
| My Sites     inverters                                   | Three Phase   | aw        | 0.000060014    | DKONH        | £      | China                   | QView     | G <b>Y</b> Edit | B Delete   |
| • Sutings                                                | SetSN test    | σw        | 0.0000K00H     | 0KMH         | e      | China                   | QVice     | ØFEdit          | 8 Delete   |
| C Charge Pacoverd                                        |               |           |                |              |        |                         |           |                 |            |

The page as below will display, input name, location, system size and time zone.

|                                 | SolaX )        | (-Monitoring System                                   | solaxdemo | © Lopout |
|---------------------------------|----------------|-------------------------------------------------------|-----------|----------|
| 🖽 My Sites                      | My Siles E     | dit Site                                              |           |          |
| X-Hybrid G1st     X-Hybrid G2nd | Name           | X-Hybrid G1st                                         |           |          |
| - ethernet                      | System Size    | 5.00 KW                                               |           |          |
| Three Phase                     | Country        | China 🗸                                               |           |          |
| <ul> <li>SetSN test</li> </ul>  | Province       | zhejiang                                              |           |          |
| + New Sile                      | City           | hangzhou                                              |           |          |
| E My Sites                      | Address        |                                                       |           |          |
| a inverters                     | Whether Public | □ Yes                                                 |           |          |
| O Settings                      | Time Zone      | (GMT +08.00) Beijing, Chongaing, Hong Kong, Linumqi 🗸 |           |          |
| C Change Password               | Power Tariff   | 1.00 RMB ¥ ¥                                          |           |          |

4.2 Add a new site —click "+New Site"on the menu bar and the setting page is similar to editing page. It's important to input the SN of new WIFI at the bottom of the page as below.

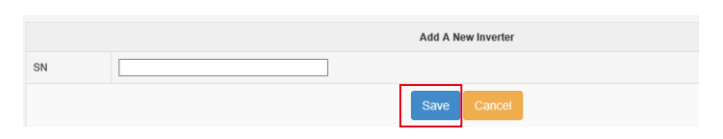

4.3 Add a new inverter on one site—click" inverter"on the menu bar ,then click " Add a new inverter"as below. Choose site and input SN, then click "Save"to finish.

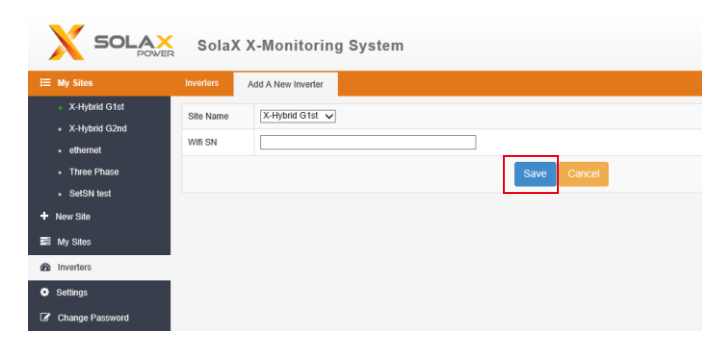

4.4 Edit the inverter—click"Inverter" on the menu bar and click"Edit"as below.

|                                                          | SolaX X-      | Monitorii   | ng System           |             |              |             | solaxdemo      | ð Logout | Select Language |
|----------------------------------------------------------|---------------|-------------|---------------------|-------------|--------------|-------------|----------------|----------|-----------------|
| III My Sties                                             | Inverters Add |             |                     |             |              |             |                |          |                 |
| <ul> <li>X-Hybrid G1st</li> <li>X-Hybrid G2nd</li> </ul> | Site Name     | :X-Hybrid ( | ilst                |             |              |             |                |          |                 |
| <ul> <li>ethemet</li> </ul>                              | Win SN        | Name        | Last Updated        | Rated Power | Firmware Ver | Module Name | Serial Number  | <u> </u> | operation       |
| Three Phase     SetSN last                               | B9857E91      | B9857E91    | 2014/11/12 11:47:59 | 3.7600      | nut          |             | U372A600308062 | (#Edit   | IR Delete       |
| + New Site                                               | Site Name     | :X-Hybrid G | i2nd                |             |              |             |                |          |                 |
| El My Siles                                              | Wifi SN       | Name        | Last Updated        | Rated Power | Firmware Ver | Module Name | Serial Number  |          | operation       |
| Settings                                                 | 2FBA2BCD      | 2FBA2BCD    | 2014/11/11 17:31:44 | 5KW         | null         | SK-SU3000   | 01234560123456 | Offect   | B Delete        |
| Charge Password                                          |               |             |                     |             |              |             |                |          |                 |

The page as below will display. Input the relevant information of the inverter, then click "Save" to finish.

| B         System         water         Editecture           X-AppleChtit         Strate         AppleChtit           - Khang         Strate         AppleChtit           - Khang         Strate         AppleChtit           - Khang         Strate         AppleChtit           - Khang         Strate         AppleChtit           - Three Flace         Name         StrateStrate           - Three Flace         Name         StrateStrate           - Strate Flace         Name         StrateStrate           - Strate Flace         Name         StrateStrate           - Strate Flace         Name         StrateStrate           - Strate Flace         Strate Strate         StrateStrate           - Strate Flace         Strate Strate         Strate Strate           - Strate Flace         Strate Strate         Strate Strate           - Strate Flace         Strate Strate         Strate Strate           - Strate Flace         Strate Strate         Strate Strate           - Strate Flace         Strate Strate         Strate Strate           - Strate Strate         Strate Strate         Strate Strate           - Strate         Strate Strate         Strate Strate           - Strate                                                                                                    |                                   | SolaX )       | C-Monitoring System Cologod |
|----------------------------------------------------------------------------------------------------|-----------------------------------|---------------|-----------------------------|
| X Andree Offer         Tale Name         X Andree Offer           • X Andree Offer         Tale Name         X Andree Offer           • Andree Offer         Tale Name         X Andree Offer           • Andree Offer         Tale Name                                                                                                    | 🗉 My Siles                        | Inverters g   | Edt inverter                |
| A Ander Maria      Ander Maria     Ander Maria     Ander  | <ul> <li>X-Hybrid G1st</li> </ul> | Site Name     | X-Hjtrid G1st               |
| tear and team and team an | X-Hybrid G2nd                     | WIII SN       | B9657E91                    |
| Add Nard     Kald Parcel     State     State     St | Three Phase                       | Name          | 89857E91                    |
|                                                                                                    | <ul> <li>SetSN test</li> </ul>    | Rated Power   | 3.700 KW                    |
| ib /b /bit     Mode from       ib /bit     bit       ib /bit     bit       ib /bit     bit       ib /bit     bit       ib /bit     bit       ib /bit     bit                                                                                                    | + New Site                        | Firmware Ver  | rul                         |
| broket     broket     broket | El My Siles                       | Module Name   |                             |
| D Istings 2 Charge Passwel Remail Soft No. Same Same Same Same Same Same Same Same                                                                                                    | B Inverters                       | Serial Number | U372A6003GB062              |
| Ser No                                                                                                    | O Settings                        | Remark        |                             |
| Save Cancel                                                                                                    |                                   | Sort No.      |                             |
|                                                                                                    |                                   |               | Save Cancel                 |

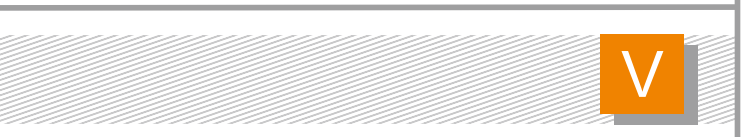

#### 5. User Infomation Setting

Click"Settings"on the menu,edit the user infomation.

|   |                            | SolaX X-N | Ionitoring System      |
|---|----------------------------|-----------|------------------------|
| Ш | My Sites                   | Settings  |                        |
|   | X-Hybrid G1st              | Username  | solaxdemo              |
|   | X-Hybrid G2nd     ethernet | Fuliname  | solaxdemo              |
|   | Three Phase                | Telephone | 13588240825            |
|   | SetSN test                 | Email     | guohuawei@solax.power. |
| ÷ | New Site                   | Address   |                        |
| • | My Sites                   |           |                        |
| æ | Inverters                  | Remark    |                        |
| ۰ | Settings                   |           |                        |
| Ø | Change Password            |           | Save                   |
|   |                            |           |                        |